# Guía para la inscripción a Becas Programa Compromiso Educativo

Para poder postularte a las becas del Programa Compromiso Educativo deberás ingresar al sistema SIU TEHUELCHE mediante el siguiente enlace http://becas.unla.edu.ar/

#### INGRESAR

- Si ya tenes usuario y contraseña, ingresa estos datos en los campos Usuario y Clave(A).
- Si es la primera vez que ingresas tenes que ingresar a "Nuevo Usuario" (B) para crear una nueva cuenta.
- Si olvidaste tu usuario y/o clave tenés que hacer clic en "Olvide Mi Usuario o Clave"(C). Completas tu DNI y el sistema te enviara un mail a tu correo con tu nueva clave de acceso. Si no lo recibís podes solicitarlo a la Mesa de Ayuda a <u>tehuelche@unla.edu.ar</u>

| Usu          | ario (*)<br>ve (*) | 8     |         |        | 4        | <br>Ingresa | <b>(A)</b><br>ar |       |
|--------------|--------------------|-------|---------|--------|----------|-------------|------------------|-------|
|              |                    | Olvio | de Mi U | Jsuari | o o Clav | ve          | (                | C)    |
| ra obtener i | upa clave d        | Nu    | uevo l  | Usuai  | rio      | no el sia   | uiente br        | otán  |
| ra obtener i |                    |       | Nuev    | o Usu  | ario     |             | (B)              | bcon. |

**IMPORTANTE**: Tu **usuario siempre** será el tipo de documento **(DNI o PAS)** y el número sin utilizar puntos (Ejemplo Usuario: **DNI12345678** o **PAS9874521**).

#### PANTALLA PRINCIPAL

Después de iniciar sesión en el sistema, accedes a la pantalla principal. En el centro de esta te encontrás con las distintas convocatorias a becas abiertas a las que podes postularte.

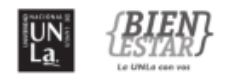

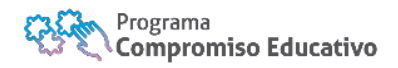

## INSCRIPCIÓN A BECAS COMPROMISO EDUCATIVO

La inscripción a las distintas becas del Programa comprende dos etapas:

- 1. COMPLETAR LA SOLICITUD Y CONFIRMARLA.
- 2. CARGAR LA DOCUMENTACIÓN RESPALDATORIA.

#### IMPORTANTE

- Para poder cargar la documentación respaldatoria antes debes haber completado y confirmado el formulario.
- El orden en el ingreso de los datos no es necesario. Se pueden guardar datos o dejar algunos incompletos para poder completarlos en otro momento. No es necesario completar la solicitud de una vez, podes hacerlo en varios momentos. Recordá hacer click en "Guardar "antes de cerrar la pantalla o el explorador.
- Los campos con asteriscos (\*) son **OBLIGATORIOS**. No podrás presentar la solicitud si están incompletos.
- Cuando el sistema te solicite consignar gastos o valores y no los tengas tenes que **completarlo con el número 0 (cero).**

## **1. COMPLETAR LA SOLICITUD Y CONFIRMARLA.**

Para postularte a la beca tenes que hacer clic en "INICIAR FORMULARIO"

| tado: Sin formulario presenta | do. 🕜 | • 🔛 | Iniciar Formulario |
|-------------------------------|-------|-----|--------------------|
|                               |       |     |                    |

Al hacer clic en **"Iniciar Formulario**" aparecerá una nueva pantalla donde aparecen las siguientes opciones habilitadas:

- "Llenar formulario" (A), habilita todas las solapas del formulario para completar la solicitud.
- "Presentar formulario" (B). Una vez que esté completa la solicitud, se habilita el botón "Confirmar" para poder cerrar la solicitud e imprimir el formulario.

| Estado: En proceso de carga. 🕜 | <ul> <li>(A)  Llenar Formulario</li> <li>(B)  Presentar Formulario</li> </ul> |
|--------------------------------|-------------------------------------------------------------------------------|
|                                |                                                                               |

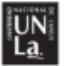

### **1.1 COMPLETAR LA SOLICITUD**

Al hacer clic en **"Llenar Formulario**" se habilitan todas las pestañas del formulario de solicitud, el cual deberás completar con los distintos datos que te solicita.

El orden en el ingreso de los datos no es necesario. Se pueden guardar datos o dejar algunos incompletos para poder completarlos en otro momento. No es necesario completar la solicitud de una vez, podes hacerlo en varios momentos. Recordá hacer clic en "**Guardar** "antes de cerrar la pantalla o el explorador.

| 1 2 3                            | 4 5 6 7 8                                  | 9 10 11 |          |
|----------------------------------|--------------------------------------------|---------|----------|
| Datos Personales Generales       | licitante                                  |         |          |
| Apellidos (*)                    | Apellido                                   |         |          |
| 🖞 Nombres (*)                    | NOmbre                                     |         |          |
| Tipo de documento (*)            | DNI                                        |         |          |
| Nro. de documento (*)            | 9999999                                    |         |          |
| CUIT/CUIL (*)                    | -                                          |         |          |
| Fecha de nacimiento (*)          | 23/04/1990                                 |         |          |
| Edad                             | 29                                         |         |          |
| Nacionalidad (*)                 | Argentino •                                |         |          |
| ugar de Nacimiento (*)           |                                            |         | <u>^</u> |
| Genero (*)                       | Otro •                                     |         |          |
| Indicar cuál                     |                                            |         |          |
| (*) Campos obligatorios. Se cont | aran al momento de confirmar la solicitud. |         |          |
|                                  |                                            |         |          |

- **1. Datos Personales Generales:** Apellidos, Nombres, Tipo documento, Nro. Documento, CUIL, Fecha Nacimiento, Nacionalidad, Genero.
- **2. Datos Personales Actuales:** Datos del domicilio actual, Teléfonos de contacto, correo electrónico, estado civil.
- **3.** Datos Académicos: Unidad Académica (Departamento), Carrera, Año de ingreso, Cantidad de días a la semana que cursas en la UNLa.
- 4. Datos de Salud: cobertura médica, discapacidad, gastos por problemas de salud.
- 5. Datos Relacionados con Becas: información sobre becas percibidas anteriormente.
- 6. Datos Socioeconómicos: datos de la vivienda del grupo familiar conviviente, detalle de gastos mensuales de la vivienda (servicios), gastos en Viáticos/transporte para asistir a la universidad, deudas.
- 7. Datos Laborales solicitantes: Fuente de ingresos/financiamiento, monto mensual.
- 8. Datos Acerca de la Beca Solicitada: Tipo de beca solicitada.
- **9. Datos Generales del Grupo Conviviente:** Cantidad de integrantes, hijos/as a cargo. Adulto mayor a cargo, datos generales de cada integrante conviviente.
- 10. Otros datos Económicos: vehículos y otras Viviendas.
- **11. Observaciones:** Cualquier otra información que consideres necesaria y que no puedas agregarla en el resto de las solapas/pestañas

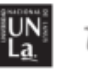

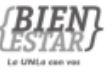

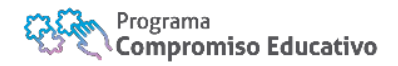

#### • DEFINIR LOCALIDADES

Para completar la localidad actual (**Pestaña 2**) es necesario primero hacer click el dibujo de un lápiz se que habilitara una nueva pantalla para definir la localidad.

| 1 2                   | 3 4 5 6 7 8 9 10 11                                          |  |
|-----------------------|--------------------------------------------------------------|--|
| Datos Personales Actu | uales de 99, 99. Esta solicitud tiene actualmente 1 version. |  |
| Calle (*)             | 29 de septiembre                                             |  |
| Número (*)            | 3.901                                                        |  |
| Piso                  |                                                              |  |
| Departamento          |                                                              |  |
| Barrio (*)            | Remedios de Escalada                                         |  |
| Localidad (*)         | LANUS, BUENOS AIRES, ARGENTINA                               |  |
| Código postal (*)     | SELECCIONAR V                                                |  |
| Código de área        |                                                              |  |
|                       | 55335500                                                     |  |

Se debe elegir la provincia (A), luego ingresar el nombre de la localidad (B) y hacer click en "Filtrar" (C).

| País (*)               |     | Argentina    | ~ |                    |
|------------------------|-----|--------------|---|--------------------|
| Provincia<br>Localidad | (B) | SELECCIONAR  |   | (A)                |
|                        |     |              |   | (C) <u>Filtrar</u> |
|                        |     | No hay datos |   |                    |

Se abrirá una nueva pantalla con el listado de todas las localidades precargadas. Para seleccionar la correcta tenes que hacer click en la lupa o que corresponde a la misma.

| País (*)          | Argentina                         | ~                                                                                                    |                      |      |
|-------------------|-----------------------------------|----------------------------------------------------------------------------------------------------|----------------------|------|
| Provincia         | Buenos Aires                      |                                                                                                    | ~                    |      |
| Localidad         | LANUS                             |                                                                                                    |                      |      |
|                   |                                   | The second second secon | iltrar 🛛 <u> </u> im | piar |
| Localidad         |                                   | Departamento                                                                                                    | Provincia            |      |
| BARRIO MARIANO M  | ORENO (VALENTIN ALSINAPDO, LANUS) | Indeterminado                                                                                                    | Buenos Aires         |      |
| GERLI (PARTIDO LA | NUS)                              | Lanús                                                                                                    | Buenos Aires         |      |
| LANUS             |                                   | Lanús                                                                                                    | Buenos Aires         |      |

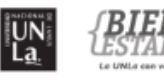

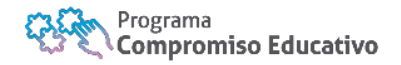

#### • INGRESAR FAMILIARES

En la Pestaña 9 **"Datos Generales del Grupo Conviviente**", siempre y cuando no vivas solo o sola, tenes que agregar en forma individual a cada integrante de tu grupo conviviente. Para hacerlo tenes que hacer click en **"Agregar nuevo familiar"** 

| er Motivo                                                                       |                                                | Grabar cambios                     |
|---------------------------------------------------------------------------------|------------------------------------------------|------------------------------------|
| 1 2 3 4                                                                         | 5 6 7 8                                        | 9 10 11                            |
| Datos Generales del Grupo Familiar de 99, 9                                     | 9. Esta solicitud tiene actualmente 1 version. |                                    |
| Cant. de integrantes de tu grupo familiar<br>conviviente (*)                    | 0 (consigna la cantida                         | ad de personas sin contarte a vos) |
| ¿Tenés hijos/as?(*)                                                             | 🔾 Si 💿 No                                      |                                    |
| ¿Vos y tu grupo conviviente tienen a cargo el<br>cuidado de un adulto Mayor?(*) | ◯ Si ●No                                       |                                    |
| Familiares - Grupo conviviente                                                  |                                                |                                    |
|                                                                                 | No existen Familiares cargados.                |                                    |
|                                                                                 |                                                | Agregar nuevo familiar             |
|                                                                                 |                                                | Grabar cambios                     |
|                                                                                 |                                                |                                    |

**Tenes que completar todos los** campos: Parentesco, Apellido y nombres, edad, nacionalidad, nivel de estudios, fuente de ingresos. Una vez que termines de cargar los datos, hace click en "**Guardar Familiar**". El sistema te mostrará nuevamente la pantalla de carga en la pestaña 9.

Hace el mismo procedimiento para agregar a todos los convivientes.

#### **1.2 CONFIRMAR LA SOLICITUD**

Una vez que estén completas todas las pestañas debes **Confirmar** y Presentar la Solicitud. Para ello tenes que volver a la pantalla principal y hacer clic en el botón "Presentar Formulario"

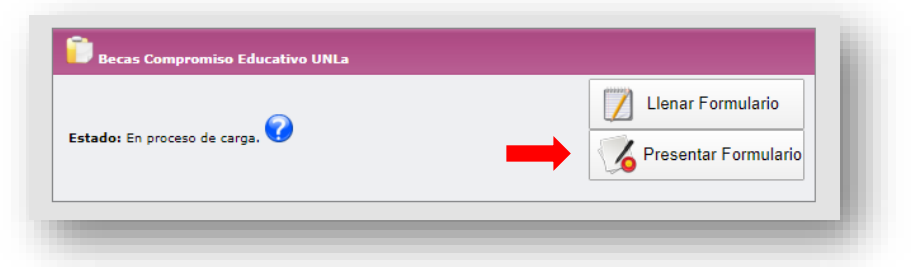

Nuevamente aparecen las 11 pestañas de la solicitud y se habilita la opción "**Confirmar**" para poder cerrar la solicitud y habilitar la carga de documentación.

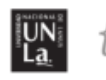

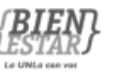

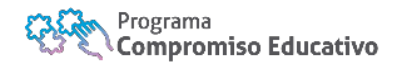

| 1 2 3                            | 4 5 6 7 8 9 10 11                            |
|----------------------------------|----------------------------------------------|
| Datos Personales Generales       | olicitante                                   |
| pellidos (*)                     | XXXXXXX                                      |
| Nombres (*)                      | XXXX                                         |
| ipo de documento (*)             |                                              |
| Iro. de documento (*)            | X000000X                                     |
| UIT/CUIL (*)                     | xx - xxxx - x                                |
| echa de nacimiento (*)           | xxxxxxx                                      |
| dad                              | 42                                           |
| lacionalidad (*)                 | Naturalizado/a 🗸                             |
| ienero (*)                       | SELECCIONAR V                                |
| ndicar cuál                      | XXXXXXXX                                     |
| *) Campos obligatorios. Se contr | olaran al momento de confirmar la solicitud. |
|                                  |                                              |

Si la solicitud de beca no está completa, es decir los datos solicitados en las 11 solapas no están cargados en forma correcta, no vas a poder cerrar y confirmar la solicitud a beca. Podrás ver el mensaje siguiente:

| <> ⊻₀              | lver al inic               | io                          |                               |                                    |                            |             |                                         |                                |                        |                 |     |
|--------------------|----------------------------|-----------------------------|-------------------------------|------------------------------------|----------------------------|-------------|-----------------------------------------|--------------------------------|------------------------|-----------------|-----|
| B No es<br>Verifiq | posible co<br>que que su n | nfirmar la s<br>avegador no | solicitud por<br>este bloque: | <b>rque la mis</b><br>ando las ven | ma tiene er<br>tanas emerg | rores. Corr | r <b>ijalos y vu</b> e<br>sarias para v | elva a inten<br>risualizar los | itar.<br>errores en la | a carga de dato | os, |
|                    |                            |                             | 0                             | Ē                                  | 1                          | -           | 0                                       |                                | 10                     | 44              |     |

También se abre una nueva ventana del explorador con un resumen de los datos que faltan completar.

Es muy importante que tu navegador tenga habilitadas las ventanas emergentes para que puedas verlo. Configura tu navegador para permitir ventanas emergentes, de esta manera podrás ver los errores y corregirlos.

Una vez corregidos los datos faltantes, ir nuevamente a "**Confirmar**". Si esta todo correcto y completo te mostrara la siguiente información:

| 1   | 2         | 3          | 4          | 5          | 6         | To Eque           |
|-----|-----------|------------|------------|------------|-----------|-------------------|
|     |           | 1          |            |            | Proe      | mprom             |
| Dat | os Genera | les del Gr | upo Famili | ar de bein | nonte, na | talia carolina. 😏 |

Si tenés problemas con la solicitud o consultas sobre la misma contacta a la Mesa de Ayuda a <u>tehuelche@unla.edu.ar</u>

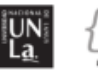

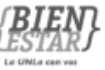

## 2. CARGAR LA DOCUMENTACIÓN RESPALDATORIA.

Para poder completar tu postulación a becas del Programa Compromiso Educativo deberás cargar en el sistema SIU TEHUELCHE la documentación respaldatoria. IMPORTANTE: Para poder cargar la documentación respaldatoria debes haber confirmado previamente tu solicitud de beca en las fechas estipuladas para ello.

#### PANTALLA PRINCIPAL

Después de iniciar sesión en el sistema, accedes a la pantalla principal. En el centro de esta encontrás, sobre las distintas convocatorias a becas abiertas a las que podés postularte, el enlace para acceder a la carga de la documentación desde el "*Mensaje de Bienvenida*".

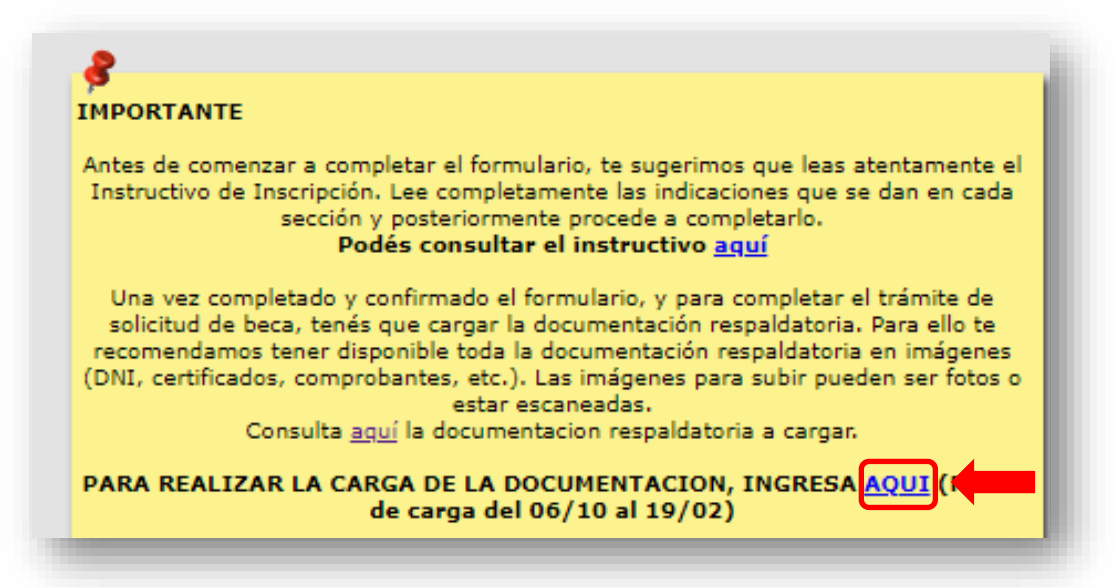

#### CARGAR LA DOCUMENTACION

Al hacer click se habilita el menú de carga. Para ello primero deberás seleccionar la convocatoria en la que te postulaste previamente haciendo clic en el menú desplegable(A)

Luego, deberás ingresar una muy breve **Descripción(B)** de la documentación a cargar y hacer click en "**Seleccionar archivo**"(C)

| Nuevo Documento Descripcion (*) Inchivo (*) Inchivo (*) C Seleccionar archivo Ningún archivo seleccionado Aun no se cargó ningún documento. | olicitud/Combocatoria (*)                             | 3 - Convocatoria Materiales 🔻 (A)                     |                                  |
|----------------------------------------------------------------------------------------------------|-------------------------------------------------------|-------------------------------------------------------|----------------------------------|
| Documentación en proceso de Carga<br>Aun no se cargó ningún documento.                                                                      | Nuevo Documento<br>Descripcion (*)<br>Archivo (*) (C) | B)<br>Seleccionar archivo Ningún archivo seleccionado | Programa<br>Compromiso Educativo |
|                                                                                                    | ocumentación en proceso de (                          | Carga<br>Aun no se cargó ningún documento.            |                                  |

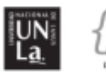

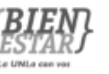

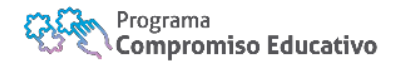

Seleccionas el archivo correspondiente y haces click en "abrir".

| → × ↑ 📙 « Documento      | s → Downloads | ~ Ū                | 🔎 Buscar en Dow                                       | nloads        |
|--------------------------|---------------|--------------------|-------------------------------------------------------|---------------|
| rganizar 👻 Nueva carpeta |               |                    |                                                       | - 🔳 💡         |
| Acceso rápido            | ore           |                    | Fecha de modificación                                 | Тіро          |
| 📃 Escritorio 🛛 🖈         | Ningún eler   | nento coincide con | el criterio de búsqueda.                              |               |
| 🖊 Descargas  🖈           |               |                    |                                                       |               |
| 🗄 Documentos 🖈           |               |                    |                                                       |               |
| 📰 Imágenes 🖈             |               |                    |                                                       |               |
| SoneDrive                |               |                    |                                                       |               |
| Este equipo              |               |                    |                                                       |               |
| Descargas                |               |                    | Programa                                              |               |
| Documentos               |               |                    | Compromiso                                            | Educativo     |
| Escritorio               |               |                    |                                                       |               |
| 📰 Imágenes 🗸 🗸           |               |                    |                                                       | >             |
| Nombre:                  |               |                    | <ul> <li>Todos los archivos</li> <li>Abrir</li> </ul> | ∼<br>Cancelar |

Luego, vamos a poder visualizar el documento seleccionado. En caso de ser correcto hacemos click en "Agregar"

| Nuevo Documento |                                    |         |
|-----------------|------------------------------------|---------|
| Descripcion (*) | DNI Personal Frente                |         |
| Archivo (*)     | Seleccionar archivo Documento.jpeg | Agregar |
|                 |                                    |         |

Repetimos este paso la cantidad de veces que sea necesario, hasta cargar la totalidad de la documentación respaldatoria requerida.

En el cuadro inferior vamos a poder visualizar todos los documentos en proceso de carga.

Si ya terminamos la carga de toda la documentación, hacemos click en "Enviar Documentación" para finalizar.

| Numero | Descripcion         | Nombre Archivo                |
|--------|---------------------|-------------------------------|
| 1      | DNI Personal Frente | Documento.jpeg                |
| 2      | DNI Persona Perfil  | Documento2.jpeg               |
|        |                     | Enviar Documentación Cancelar |

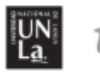

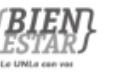

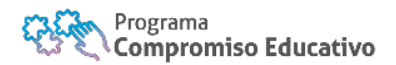

Luego de hacer click en "Enviar Documentación" se nos pide una confirmación. Hacemos click en "Aceptar"

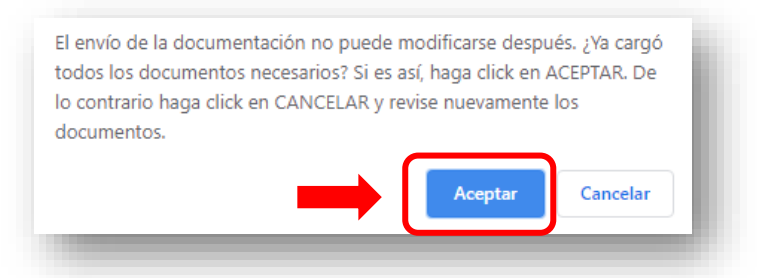

Si no se produce ningún error en la carga el mensaje de bienvenida al sistema cambia y te informa *"La documentación respaldatoria ya fue cargada. Al cierre de la Convocatoria tu solicitud de beca será evaluada junto a la documentacion cargada..."* 

| IMPORT                                  | ANTE                                                                                                    |
|-----------------------------------------|----------------------------------------------------------------------------------------------------|
| La doo<br>solicituo<br>que la f<br>omis | cumentación respaldatoria ya fue cargada. Al cierre de la Convocatoria tu<br>d de beca será evaluada junto a la documentación cargada. Tené en cuenta<br>falta de información consignada en tu formulario de solicitud por errores u<br>siones y/o falta de documentación respaldatoria dará lugar a rechazar tu<br>solicitud. |
| Los res                                 | sultados de la Preselección para la Beca solicitada serán notificados<br>por este medio despés del 29/11                                                                                                    |
| Si fui<br>mante<br>del Prog<br>de febro | iste Preseleccionado/a para la Beca de Ayuda Económica deberás<br>ner una Entrevista individual y obligatoria con un trabajador Social<br>grama Compromiso Educativo. La misma se realizará durante el mes<br>ero de 2021. Podés consultar la fecha de esta en el menú "Consultar<br>Agenda de Entrevista".                    |
| Si te su                                | irge alguna duda, podes comunicarte con la Mesa de Ayuda del Programa a<br>través del correo electrónico becas@unla.edu.ar                                                                                                    |
|                                         |                                                                                                    |

TENER EN CUENTA:

- Toda solicitud presentada sin la totalidad de los datos requeridos, y que no esté acompañada de la documentación respaldatoria se considerará FUERA DE CONCURSO.
- Si tenes algún problema con la carga de la documentación escribinos a becas@unla.edu.ar
- Podes consultar la documentación respaldatoria solicitada en <u>http://becas.unla.edu.ar</u> o en becas@unla.edu.ar

Si tenés problemas con la carga de la documentacion contacta a la Mesa de Ayuda a <u>tehuelche@unla.edu.ar</u>

#### -FIN DEL TRAMITE DE BECA-

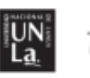

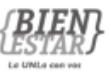

### 3. CONSULTAR LOS RESULTADOS DE LA CONVOCATORIA

Para poder consultar los resultados de evaluación de tu postulación a becas del Programa Compromiso Educativo deberás ingresar al sistema SIU TEHUELCHE mediante el siguiente enlace <u>http://becas.unla.edu.ar/</u> Para ingresar al sistema utilizas el mismo usuario y contraseña que utilizaste para completar la solicitud. Ingresa estos datos en los campos **Usuario y Clave.** 

Después de iniciar sesión en el sistema podrás acceder al estado de la solicitud. Para ello hace click en "Ver Evaluación"

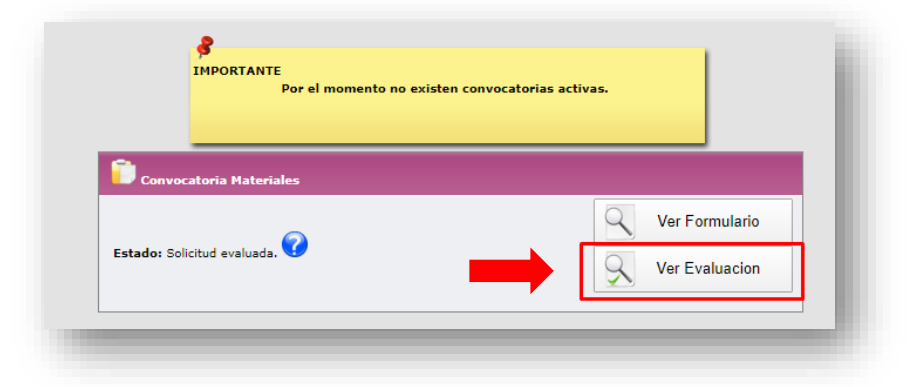

Luego aparece el resultado de la evaluación de tu postulación a becas:

| Tipo de Beca | Tipo de Evaluación       | Fecha de Comienzo del Beneficio | Observación de la Evaluación |
|--------------|--------------------------|---------------------------------|------------------------------|
| Materiales   | Aceptado (con beneficio) | 01/05/2020                      |                              |
|              |                          |                                 |                              |
|              |                          |                                 | A Volver                     |
|              |                          |                                 |                              |
|              |                          |                                 |                              |
|              |                          |                                 |                              |

- Tipo de beca: La beca del Programa Compromiso Educativo en la que te inscribiste
- Tipo de Evaluación: Resultado de la evaluación: <u>Aceptado (con beneficio)</u> fuiste adjudicado/a con la beca; <u>No aprobado (fuera de orden de mérito)</u> no fuiste adjudicado/a y quedas en lista de espera; <u>No aprobado (por no cumplir los requisitos obligatorios)</u> no fuiste adjudicado/a por falta de documentación, o formulario incompleto, o no cumplir los requisitos establecidos en el Reglamento Gral. de becas)
- Fecha de comienzo del beneficio: Fecha desde cuando comenzaras a percibir la beca
- **Observación de la Evaluación**: en caso de ser No aprobado se explicarán brevemente los motivos.

# Si tenés problemas para ver los resultados o consultas sobre los mismos escribinos a <u>becas@unla.edu.ar</u>

#### información

- becas@unla.edu.ar
- @BienestarUNLa
- @BienestarUNLa
   @BienestarUNLa
- Gibienestaronica

5533-5600 int, 5623/5714

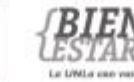

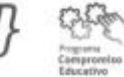

#### Porque somos Universidad Pública.

Porque estamos comprometidos con nuestra comunidad. Porque la Solidaridad, la Inclusión y el Compromiso son parte de nuestros valores estatutarios. Porque Garantizamos y Defendemos la Gratuidad. Universidad Pública y Comprometida.

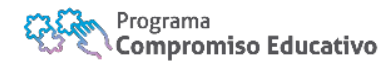

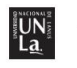